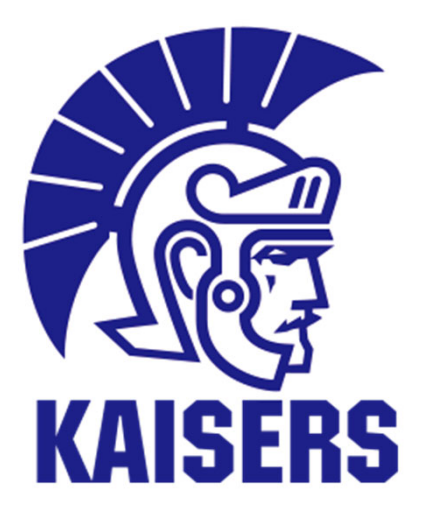

施設予約システム

# 利用マニュアル

# 関西大学 スポーツ振興グループ

2025.1

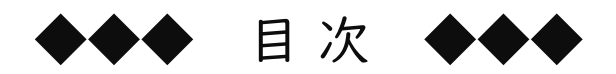

| I | 施設予約システムの利用について ・・・ PI               |
|---|--------------------------------------|
| 2 | ログイン方法・・・・・・・・・・・・・・・・・ P2           |
| 3 | 予約申請方法 · · · · · · · · · · · · P3~P6 |
| 4 | 予約の確認/キャンセル・・・・・・・ P7~P8             |
| 5 | その他・・・・・・・・・・・・・・・・・・・・・ <b>P9</b>   |

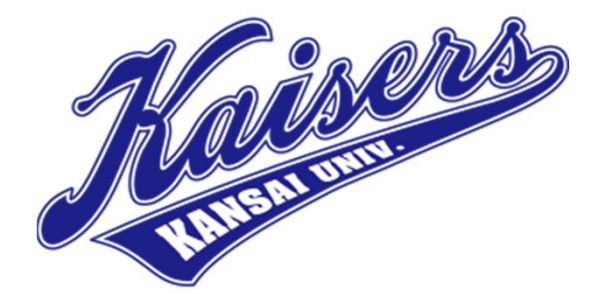

### | 施設予約システムの利用について

#### 1.予約システムの対象施設

| ①新凱風館 | 4階 | ミーティングルームI   |
|-------|----|--------------|
| ②新凱風館 | 4階 | ミーティングルーム2・3 |
| ③新凱風館 | 階  | 会議室          |
| ④新凱風館 | 階  | 多目的フロアI      |
| ⑤凱風館  | 2階 | 多目的フロア3      |
| ⑥東体育館 | 階  | ミーティングルームI   |
| ⑦東体育館 | 階  | ミーティングルーム2   |

※その他の体育施設は従来どおり、 スポーツ振興グループ窓口にて予約すること。

#### 2.利用資格·登録

体育会クラブ | 団体につき | アカウントのみ登録でき、本学の体育会クラブに所属する学生のみ利用すること ができる。そのため、アカウント情報(利用者IDおよびパスワード)は適切に管理し、第三者に知られないよう注 意すること。

### 3. 予約方法

はじめに仮予約を行い、その後、利用日の2週間前までに事業届を提出し、本予約(予約確定)を完了すること。仮予約は先着順であり、予約日から起算し、2ヵ月先の応答日までの予約が可能。

(Ex) 2月1日に予約→4月1日迄の予約可能、2月2日に予約→4月2日迄の予約可能

本予約が完了していない場合、当日に事前の予告もなく他のクラブに貸し出す可能性がある。施設利用時間 外で施設を利用する必要がある場合は、事前にスポーツ振興グループに相談すること。

### <u>4.キャンセル・変更</u>

予約のキャンセルや変更は、利用日の前日までにシステム上で手続きを完了すること。仮予約・本予約に関わらずキャンセル可能。予約後の未利用が見受けられる場合、次回以降の予約に制限を設ける可能性がある。

#### <u>5.システム利用時間</u>

原則24時間利用可能。ただし、定期点検やメンテナンス等によりシステムを一部または全て停止する場合が ある。その際は、事前に主務会等で案内するため、確認すること。

#### 【施設利用時間】※夏季・冬季休業期間中等は利用時間の変更あり

<月~土曜日> 9時00分から22時00分

#### ※東体育館ミーティングルームは授業期間中の月~土曜日は14時30分以降の利用のみ可能

<日曜日・祝日> 9時00分から20時00分(※東体育館ミーティングルームは9時00分から17時00分)

#### 【施設利用に際しての注意事項】

(1)施設の利用には、鍵の貸借、準備、片付け、撤収の全ての時間を含む。予約した時間内で利用すること。

(2) 机や椅子などの備品を移動させた場合は、必ず利用後に元の状態に戻すこと。

(3)利用後に発生したごみは、各自で責任を持って処分すること。

- (4) 施設内での貴重品の紛失・盗難について、大学は一切の責任を負わない。各自で管理を徹底すること。
- (5) OB・OGのみによる施設の利用は禁止。

(6)大学主催行事や学内イベント等の突発的な事象により、予約済みの施設が利用不可となる場合がある。

# 2 ログイン方法

スポーツ振興グループHPトップページ(<u>https://www.kansai-u.ac.jp/sports/</u>)

### 【スポーツ振興グループHPトップ】→ 体育会部員の皆様へ →施設管理予約システム

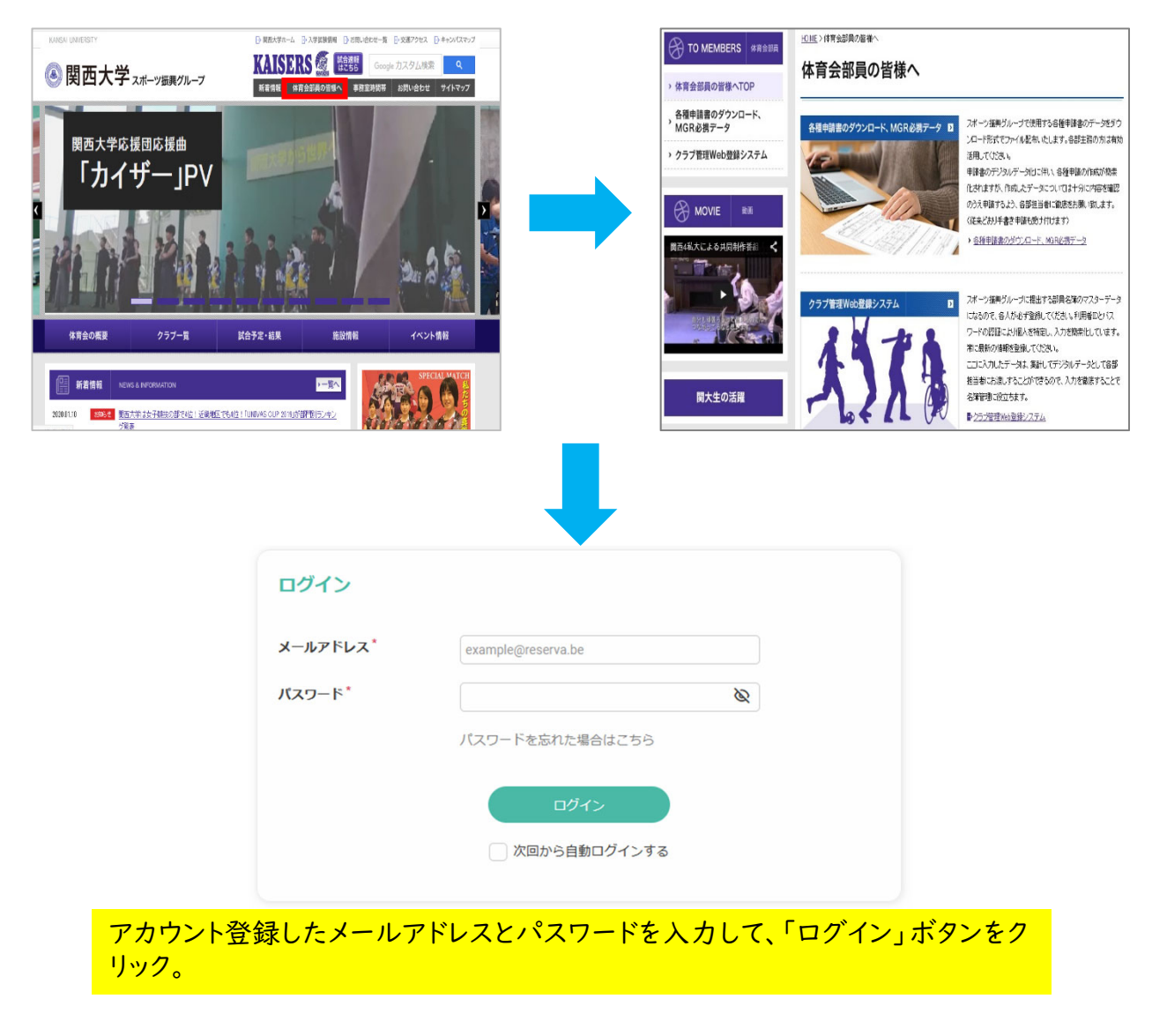

※スマートフォンの場合は 右のQRコードからアクセ ス可能です。

ログインURL: https://id-sso.reserva.be/kandaisports/login

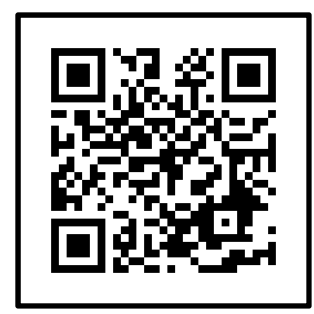

# 3 予約申請方法①

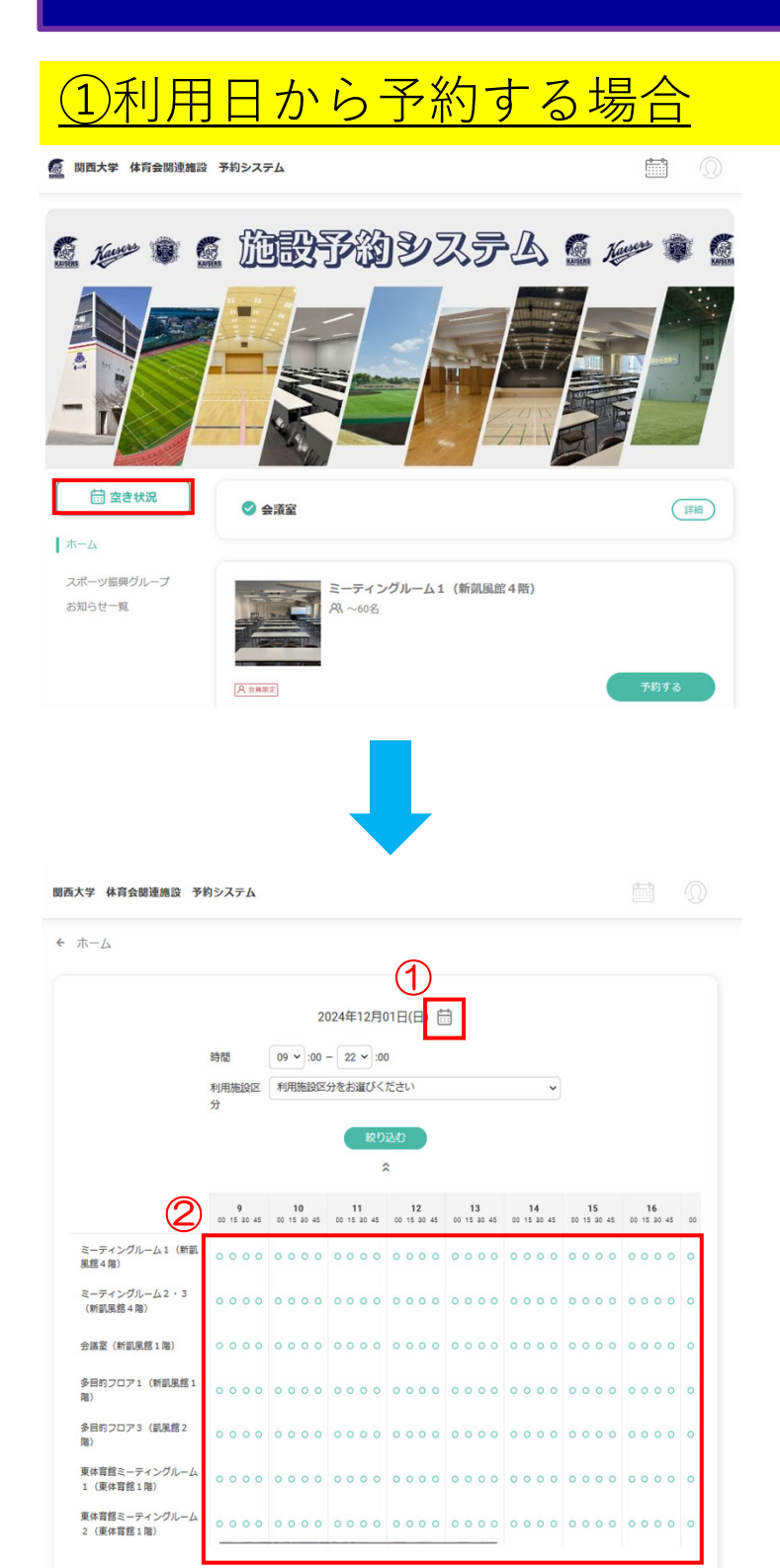

ホームに定る

### 【手 順】

(1)「空き状況」をクリック

(2)①をクリックするとカレンダーが表示されるため、利用したい日をクリック。

(3) ②に利用できる会議室・時間が
 「〇」「×」で表示されるので、利用したい会議室・時間を確認のうえ、利用
 開始時間の「〇」をクリック。
 ※表示は15分間隔になっているが、
 予約は30分単位。

<次ページへ>

# 3 予約申請方法②

| )      |            |            | 2024年1     | 12月 🛗      |            |            | •          |     |
|--------|------------|------------|------------|------------|------------|------------|------------|-----|
|        | 12/01<br>日 | 12/02<br>月 | 12/03<br>火 | 12/04<br>水 | 12/05<br>木 | 12/06<br>金 | 12/07<br>土 |     |
| 14:00  | 0          | 0          | 0          | 0          | 0          | 0          | 0          |     |
|        | 0          | 0          | 0          | 0          | 0          | 0          | 0          |     |
| 15:00  | 0          | 0          | 0          | 0          | 0          | 0          | 0          |     |
|        | 0          | 0          | 0          | 0          | 0          | 0          | 0          |     |
| 16:00  | 0          | 0          | 0          | 0          | 0          | 0          | 0          |     |
| 17.00  | 0          | 0          | 0          | 0          | 0          | 0          | 0          |     |
| 17:00  | 0          | 0          | 0          | 0          | 0          | 0          | 0          |     |
|        | 0          | 0          | 0          | 0          | 0          | 0          | 0          |     |
| 18:00  | 0          | 0          | 0          | 0          | 0          | 0          | 0          |     |
| 10.00  | 0          | 0          | 0          | 0          | 0          | 0          | 0          |     |
| 19:00  | 0          | 0          | 0          | 0          | 0          | 0          | 0          |     |
|        |            | 0          | 0          | 0          | 0          | 0          | 0          |     |
| 20:00  |            | 0          | 0          | 0          | 0          | 0          | 0          |     |
|        |            | 0          | 0          | 0          | 0          | 0          | 0          |     |
| 21:00  |            | 0          | 0          | 0          | 0          | 0          | 0          |     |
| 1)     |            |            |            |            |            |            |            |     |
|        |            |            | 0          |            | -          |            | ×          |     |
| 2024年1 | 2月01日(日)   | 10 🖌 :     | 00 🔶 ~ 1   | 2 🗸 : 00   | ~          |            |            |     |
| 2時間    |            |            |            |            |            | (3         | 0          | ツ振り |
|        |            |            |            |            | _          |            |            |     |

### 【手順】

(1)もう一度、利用したい日付の開始 時間の「〇」をクリック。

(2)①に日付・開始時間が表示され るため、確認のうえ、②の終了時間を プルダウンで選択する。

(3)間違いがなければ③をクリック。

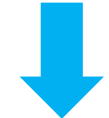

| :024年12月01日(日) 10:0                     | 0~12:00                   |        |   | 5      |
|-----------------------------------------|---------------------------|--------|---|--------|
|                                         |                           |        |   | × 変更する |
|                                         |                           |        |   |        |
|                                         |                           |        |   |        |
|                                         |                           |        |   |        |
| ]                                       |                           |        |   |        |
| 〕                                       | )                         |        |   |        |
| → ○ ○ ○ ○ ○ ○ ○ ○ ○ ○ ○ ○ ○ ○ ○ ○ ○ ○ ○ | <b>)</b><br>10:00 ~ 12:00 |        |   |        |
| 〕<br>会議室(新凱風館1階<br>聞 2024年12月01日(日)     | )<br>10:00 ~ 12:00        | 医铁水油浴  | 7 |        |
| 〕<br>会議室(新凱風館1階<br>請 2024年12月01日(日)     | )<br>10:00 ~ 12:00        | 予約を進める |   |        |

(4)利用したい会議室・日付・時間に 誤りがなければ、④をクリック。誤りが あれば、⑤をクリックして前頁に戻る。

<u><次ページへ></u>

# 3 予約申請方法③

|   | 会員情報を変更したい方は、                                                                                                | プロフィール編集より変更してください。                                                                                                    |  |  |  |  |  |
|---|----------------------------------------------------------------------------------------------------|----------------------------------------------------------------------------------------------------|--|--|--|--|--|
|   | 氏名 *                                                                                                    | スポーツ振興 グループ                                                                                                    |  |  |  |  |  |
|   | 氏名(力ナ)*                                                                                                    | スポーツシンコウ グループ                                                                                                    |  |  |  |  |  |
|   | メールアドレス *                                                                                                    | taliku@ml.kandai.jp                                                                                                    |  |  |  |  |  |
|   | 電話番号 *                                                                                                    | 0663680254                                                                                                    |  |  |  |  |  |
|   |                                                                                                    |                                                                                                    |  |  |  |  |  |
|   | 事業内容(利用目的)*                                                                                                  |                                                                                                    |  |  |  |  |  |
| 1 |                                                                                                    |                                                                                                    |  |  |  |  |  |
| 2 | 予約登録者名*                                                                                                    |                                                                                                    |  |  |  |  |  |
|   |                                                                                                    |                                                                                                    |  |  |  |  |  |
|   | ( 戻                                                                                                    | a (3) 確認する                                                                                                    |  |  |  |  |  |
|   |                                                                                                    |                                                                                                    |  |  |  |  |  |
|   |                                                                                                    |                                                                                                    |  |  |  |  |  |
|   |                                                                                                    |                                                                                                    |  |  |  |  |  |
|   |                                                                                                    |                                                                                                    |  |  |  |  |  |
|   |                                                                                                    |                                                                                                    |  |  |  |  |  |
|   |                                                                                                    |                                                                                                    |  |  |  |  |  |
|   | 最終確認                                                                                                    |                                                                                                    |  |  |  |  |  |
|   | また完了していません。                                                                                                  |                                                                                                    |  |  |  |  |  |
|   | ミーティングルーム1(新                                                                                                 | 凱風館4階)                                                                                                    |  |  |  |  |  |
|   | 日時                                                                                                    | 2025年 02月 04日 (火) 09:00~18:00                                                                                                  |  |  |  |  |  |
|   | 氏名 *                                                                                                    | スポーツ振興 グループ                                                                                                    |  |  |  |  |  |
|   | 氏名(カナ)                                                                                                    | スポーツシンコウ グループ                                                                                                    |  |  |  |  |  |
|   | メールアドレス                                                                                                    | taiiku@ml.kandai.jp                                                                                                    |  |  |  |  |  |
|   | 高評麼日*                                                                                                    | 0663680254                                                                                                    |  |  |  |  |  |
|   | 事業内容(利用目的)*                                                                                                  | ミーティングのため。                                                                                                    |  |  |  |  |  |
|   | 予約登録者名                                                                                                    | 關大 太郎                                                                                                    |  |  |  |  |  |
|   |                                                                                                    |                                                                                                    |  |  |  |  |  |
| 4 | <ol> <li>事業届を作成・提出し、本式<br/>日に事前の予告もなく他のうこ</li> <li>予約のキャンセルや変更は、<br/>本予約に関わらずキャンセル<br/>る可能性があります。</li> </ol> | 予約(予約確定)を完了してください。本予約が完了していない場合、当<br>5ブに貸し出す可能性があります。<br>利用日の前日までにシステム上で手続きを完了してください。仮予約・<br>可能。予約後の未使用が見受けられる場合、次回以降の予約に制限を受け |  |  |  |  |  |
| - | ③大学の主催行事や学内イベン<br>があることを、あらかじめ了す<br>④上記の記載内容に誤りがない                                                           | ット等の突発的な事象により、予約済みの施設が利用できなくなる可能性<br>&ください。<br>いか、もう一度確認してください。                                                                |  |  |  |  |  |
|   |                                                                                                    |                                                                                                    |  |  |  |  |  |

戻る

6

完了する

- 【手 順】
- (1)プロフィールを確認のうえ、
  ①「事業内容」
  …利用目的を入力。
  ②「予約登録者名」
  …フルネームで入力(主務以外でも可)。
- (2)上記、入力できたら、③をクリック。

(3)④の重要事項を確認のうえ、予約日 時等に誤りがなければ、⑤をクリックして仮 予約を完了すること。

# 3 予約申請方法④

### <u>②利用したい施設から予約する場合</u>

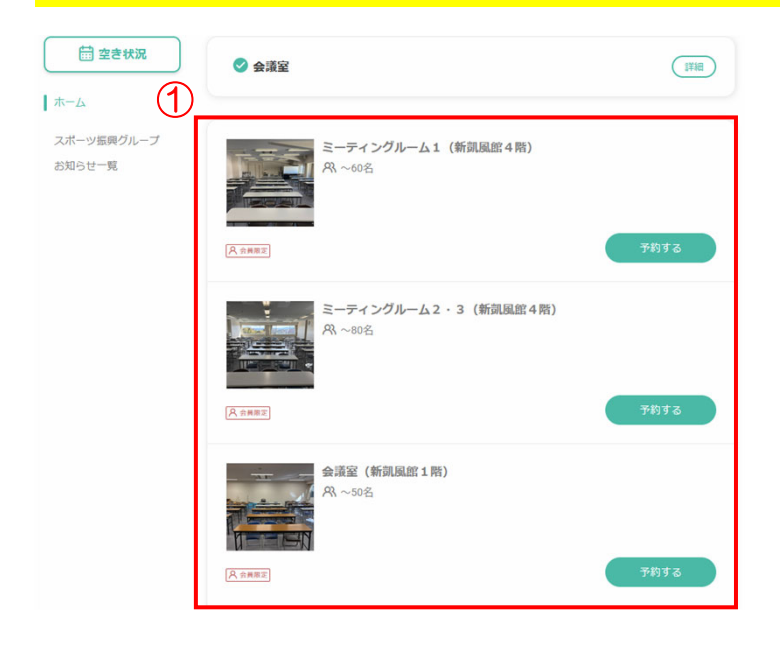

### 【手 順】

(1)①から利用したい施設を選択し て、「予約する」をクリック。

🛗 日程選択

| ○ 時間単位 | 予約         |            |            |                       |            |            |            |
|--------|------------|------------|------------|-----------------------|------------|------------|------------|
| •      |            |            | 2024年      | ( <b>乙</b> )<br>12月 🛗 |            |            | ۲          |
| 3      | 12/01<br>日 | 12/02<br>月 | 12/03<br>火 | 12/04<br>水            | 12/05<br>木 | 12/06<br>金 | 12/07<br>土 |
| 09:00  | 0          | 0          | 0          | 0                     | 0          | 0          | 0          |
|        | 0          | 0          | 0          | 0                     | 0          | 0          | 0          |
| 10:00  | $\otimes$  | 0          | 0          | 0                     | 0          | 0          | 0          |
|        | $\otimes$  | 0          | 0          | 0                     | 0          | 0          | 0          |
| 11:00  | $\otimes$  | 0          | 0          | 0                     | 0          | 0          | 0          |
|        | $\otimes$  | 0          | 0          | 0                     | 0          | 0          | 0          |
|        | 0          | 0          | 0          | 0                     | 0          | 0          | 0          |
| 12:00  | 0          | 0          | 0          | 0                     | 0          | 0          | 0          |
|        | 0          | 0          | 0          | 0                     | 0          | 0          | 0          |
| 13:00  | 0          | 0          | 0          | 0                     | 0          | 0          | 0          |
|        | 0          | 0          | 0          | 0                     | 0          | 0          | 0          |
| 14:00  | 0          | 0          | 0          | 0                     | 0          | 0          | 0          |
|        | 0          | 0          | 0          | 0                     | 0          | 0          | 0          |
| 15:00  | 0          | 0          | 0          | 0                     | 0          | 0          | 0          |
|        | 0          | 0          | 0          | 0                     | 0          | 0          | 0          |
| 16:00  | 0          | 0          | 0          | 0                     | 0          | 0          | 0          |

(2)②をクリックするとカレンダーが表 示されるため、利用したい日をクリック。

(3)③に利用可能日時が「〇」で表示されるため、利用したい開始時間の「〇」をクリック。

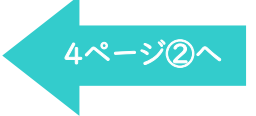

### 4 予約の確認/キャンセル①

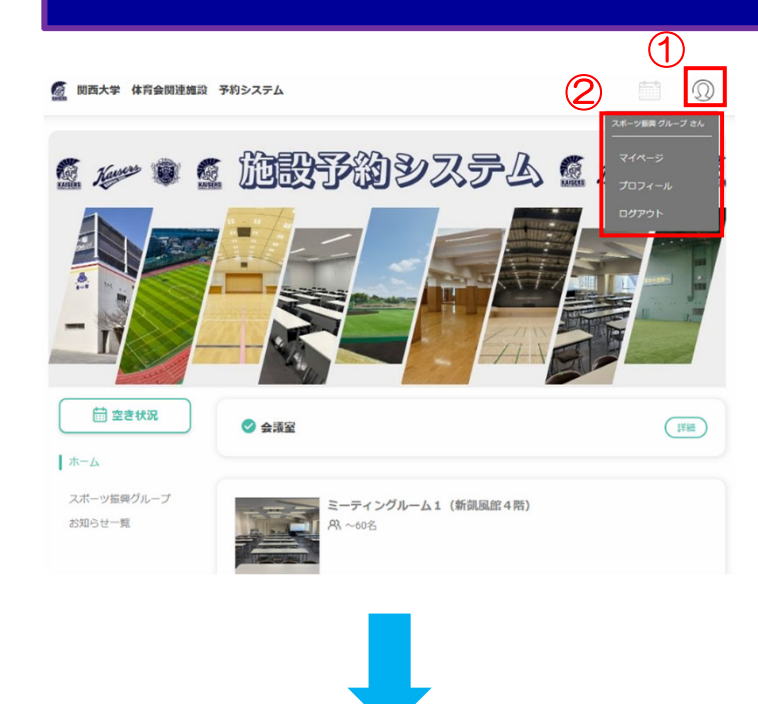

【手順】

(1)①をクリックすると、②が表示されるため、「マイページ」をクリック。

|                                           |                                          | 77701 7304 8 210 |
|-------------------------------------------|------------------------------------------|------------------|
| <ul> <li>☆ ホーム</li> <li>⑦ 予約履歴</li> </ul> | スポーツ振興 部さん                               |                  |
| ( び 予約サイト                                 | ✓ ¥2                                     |                  |
| (                                         | 3                                        | 予約番号: OD4b2rBeg  |
|                                           | 2024年12月1日(日) 09:00~13:00                | 6                |
| (                                         | ミーティンクルーム1 (新劇風館4階)                      | キャンセル            |
|                                           | (#11463)                                 | 予約番号: GI5NpfQz1  |
|                                           | 2024年12月1日(日) 10:00~12:00<br>会議家(新聞團館1匹) |                  |
|                                           | ISTREE (WINDER A WI)                     | キャンセル            |
|                                           | 2024年12月15日(日) 11:30~20:00               | 予約番号: KxAEInD7E  |
|                                           | 会議室(新凱風館1階)                              |                  |
|                                           | 詳細                                       | キャンセル            |
|                                           |                                          | オペアロ・            |

(2)予約中の施設を一覧で確認すること ができる。

③「予約申込」のマークがある予定は、事業届が未提出(仮予約状態)。事業届を作成し、速やかに提出すること。
「予約申込」のマークがない予定については、事業届提出済(本予約)。
④予約の詳細を確認。
⑤過去の予約履歴等を確認。
※次ページで説明

### <u><キャンセル方法></u>

仮予約、本予約どちらであってもキャンセ ルは可能。不要になった施設は⑥をクリッ クしてキャンセルすること。

# 4 予約の確認/キャンセル②

| <ol> <li>合 ホーム</li> <li>予約履歴</li> </ol>                                                                                                    | <b>予約履歴</b> Q 検索<br>予定 キャンセル                                                                                                    | <del>予約</del> する<br>完了 |
|----------------------------------------------------------------------------------------------------|----------------------------------------------------------------------------------------------------|------------------------|
| ⑦ 予約サイト     ●     ○     ○     ○     ○     ○     ○     ○     ○     □     ○     □     ○     □     □     □     □     □     □     □     □     □     □     □     □     □     □     □     □     □     □     □     □     □     □     □     □     □     □     □     □     □     □     □     □     □     □     □     □     □     □     □     □     □     □     □     □     □     □     □     □     □     □     □     □     □     □     □     □     □     □     □     □     □     □     □     □     □     □     □     □     □     □     □     □     □     □     □     □     □     □     □     □     □     □     □     □     □     □     □     □     □     □     □     □     □     □     □     □     □     □     □     □     □     □     □     □     □     □     □     □     □     □     □     □     □     □     □     □     □     □     □     □     □     □     □     □     □     □     □     □     □     □     □     □     □     □     □     □     □     □     □     □     □     □     □     □     □     □     □     □     □     □     □     □     □     □     □     □     □     □     □     □     □     □     □     □     □     □     □     □     □     □     □     □     □     □     □     □     □     □     □     □     □     □     □     □     □     □     □     □     □     □     □     □     □     □     □     □     □     □     □     □     □     □     □     □     □     □     □     □     □     □     □     □     □     □     □     □     □     □     □     □     □     □     □     □     □     □     □     □     □     □     □     □     □     □     □     □     □     □     □     □     □     □     □     □     □     □     □     □     □     □     □     □     □     □     □     □     □     □     □     □     □     □     □     □     □     □     □     □     □     □     □     □     □     □     □     □     □     □     □     □     □     □     □     □     □     □     □     □     □     □     □     □     □     □     □     □     □     □     □     □     □     □     □     □     □     □     □     □     □     □     □     □     □     □     □     □     □     □     □     □     □     □     □     □     □ | <del>「利用の人</del><br>2024年12月1日(日) 09:00~13:00<br>ミーティングルーム1(新範風館4階)                                                                                                    | 予約番号: OD4b2rBeg        |
|                                                                                                    |                                                                                                    | キャンセル                  |
|                                                                                                    | <sup>予約993人</sup> 2024年12月1日(日) 10:00~12:00     会議室 (新副風館1階)                                                                                                    | 予約番号: GI5NpfQzT        |
|                                                                                                    | は A Standard A Standard A Stan | キャンセル                  |

### 【手順】

①予約履歴から「予定」「キャンセル」「完了」を確認することができる。

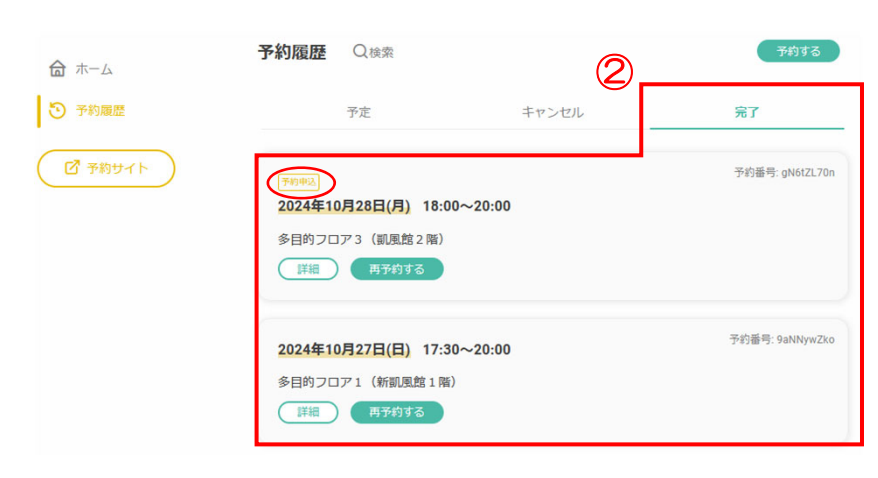

②「完了」の予約履歴一覧でも、事業届を提出していない仮 予約については「予約申込」のマークがついている。確認次第、 速やかに事業届を提出すること。

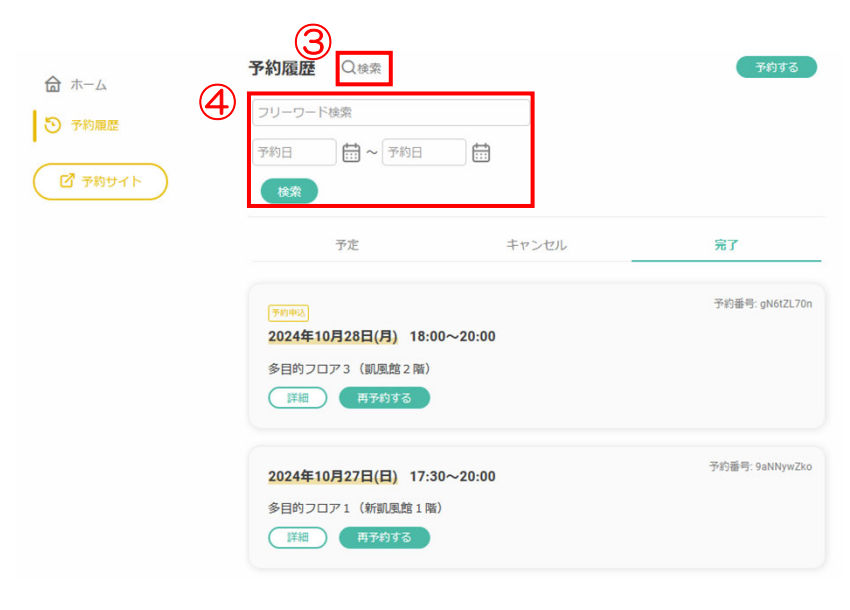

③をクリックすると、④が表示さ れる。

④で予約履歴を「ワード検索」 や「予約日検索」ができるため 有効活用すること。

# 5 その他

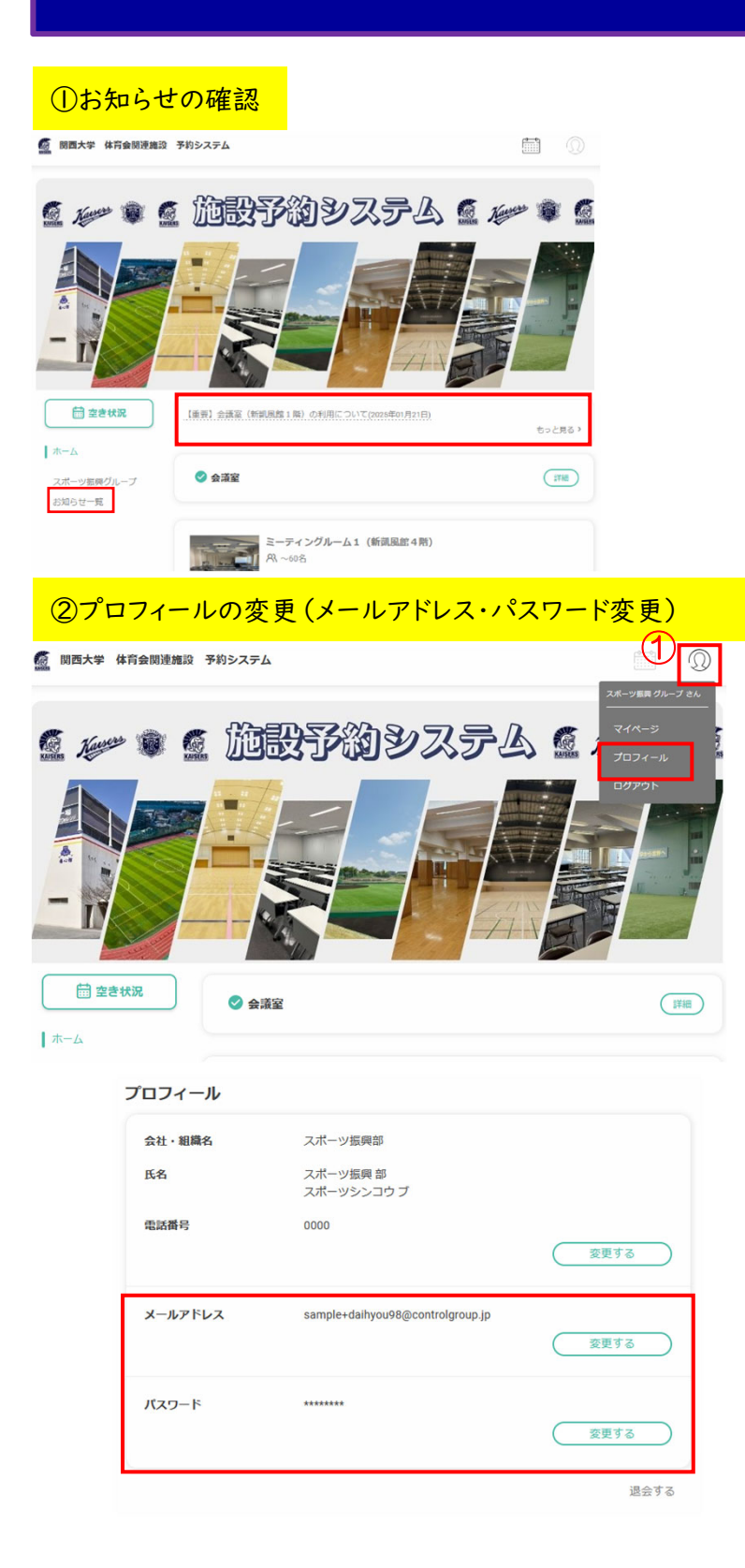

スポーツ振興グループから、重要 なお知らせ(施設の利用不可日 等)を掲載してるため、ログインの 都度確認すること。

●をクリックして「プロフィール」
 をクリック。
 プロフィールの下段、赤枠内にあるメールアドレスやパスワードの

み変更可能。

※氏名や電話番号等は変更しな いこと。

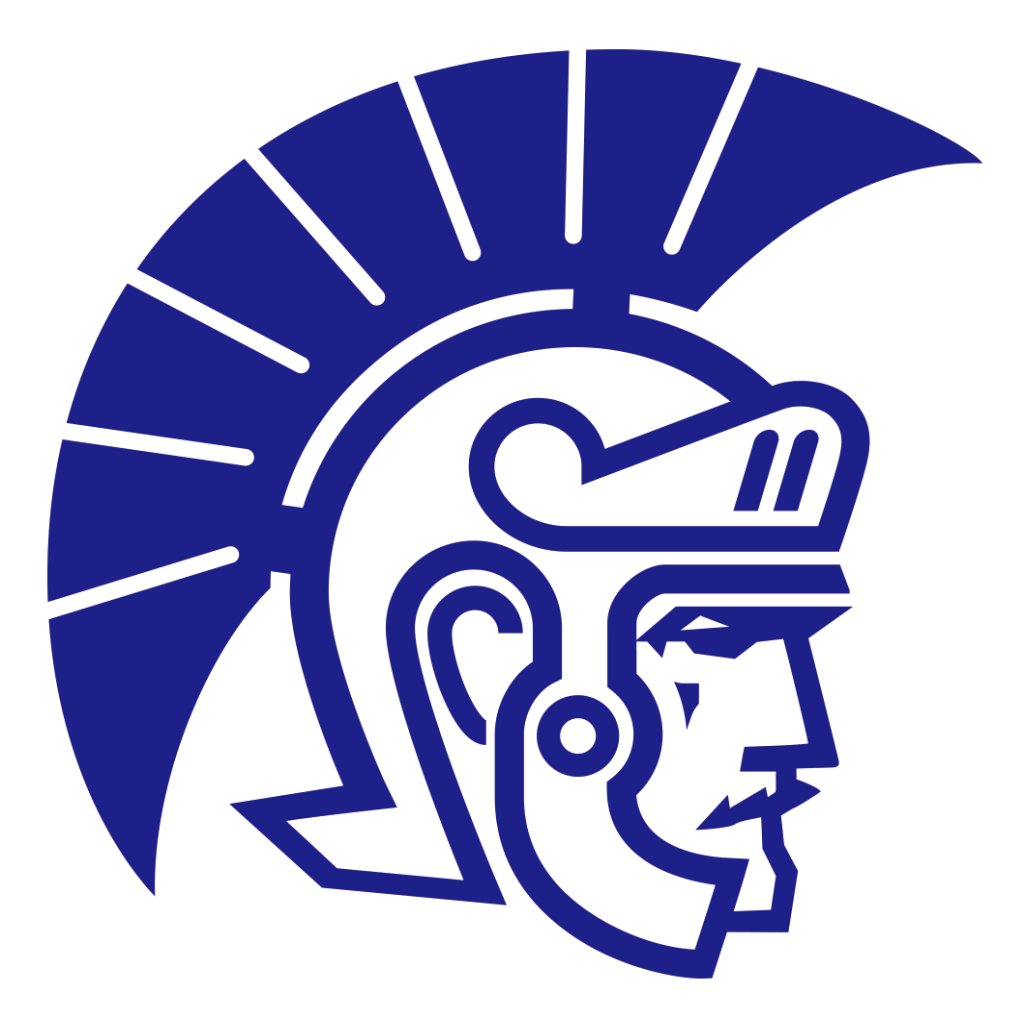

関 西 大 学 ス ポ ー ツ 振 興 グ ル ー プ 〒564-8680大阪府吹田市山手町3-3-35 電話:06-6368-0254(直通)